# 無線 LAN アクセスポイントを用いる出席管理システム

鵜川義弘<sup>1</sup>,福井恵子<sup>1</sup>,上山由果<sup>1</sup>,安藤明伸<sup>1</sup>,黒川修行<sup>1</sup>, 鉄本良<sup>2</sup>,藤井俊彰<sup>2</sup>,岩田薫<sup>3</sup>,今野幸典<sup>4</sup>,藤沢和繁<sup>5</sup>,高橋修<sup>6</sup> <sup>1</sup>宮城教育大学情報処理センター,<sup>2</sup>東日本電信電話株式会社,<sup>3</sup>株式会社タイムインターメディア, <sup>4</sup>ネットワンシステムズ株式会社,<sup>5</sup>株式会社 SRA 東北,<sup>6</sup>株式会社理経

2017 年度から1年生の PC 必携化が始まり、学生は、自分の PC で授業を行うため、これまで使っていた出席管理システムが使えなくなった。そこで、学生の PC やスマートフォンが、どの無線 LAN アクセスポイント使っているかを元に出席管理を行うシステムを構築した。

キーワード:無線 LAN、Wi-Fi、出席管理、スマートフォン、Moodle、Cisco Prime Infrastructure

# 1. はじめに

「出席していても講義を聞いていないならば出席を 確認することに意味はない。それでも、毎回まじめに 出席している学生は評価したい。一方で、出席をとる 場合には、可能な限り簡単な方法でできるのが良い」 との気持ちを持つ教員は少なくないと思われる。

宮城教育大学では 2017 年度から1年生の PC 必 携化が始まり、学生は自分の端末を学内無線 LAN に接続して授業に使うことになった。これは、これまで 有線 LAN で接続する演習室端末の使用記録を使っ て出席確認をする仕組みが、今後は使えなくなること を意味している。

そこで、無線 LAN に接続した情報を元に、できる だけ簡単に出席管理を行う仕組みを開発した。ここ では、必携化した PC を使う授業の出席確認方法と 一般教室で学生のスマートフォンを使う出席確認方 法について紹介する。

# 2. 無線 LAN アクセスポイントによる出席管理

宮城教育大学の学生のPCは現在学内340カ所あ る無線 LAN アクセスポイント経由でネットワークに接 続している。アクセスポイントは元々は全キャンパスに 広く薄く、どこでも接続できるよう配置していたが、今 年度の学生PCの必携化に伴い、授業が行われてい る教室からアクセスが集中しても良いように、情報処 理センターや講義棟を中心に、1 台で最大 200 端末 を収容できる新機種を導入し増強を図りつつある。学 生は、各自の ID とパスワードを使い、SSID が miyakyo-upに接続することで無線 LANを利用でき る。

学生がどの無線アクセスポイントを利用しているか は、後述のネットワーク管理ツールで調べることがで きるので、授業が行われている時間に教室の近傍 のアクセスポイントを利用しているかどうかで、出席し ているかどうかを判断できる。

#### 3. 必携化した PC を使う授業の出席確認

1年生後期「情報機器の活用」の授業は、学習の進 捗状況が確認できるよう Moodle という e-Learning システムを利用している。各授業日に使うコンテンツ は Moodle 内にあり、学生は ID とパスワードでログイ ンし「情報機器の活用」のコースを閲覧する際、サー バに閲覧記録が残る。

## 表1 Moodle コース閲覧記録の SQL 検索

| select log.timecreated, FROM_UNIXTIME                        |
|--------------------------------------------------------------|
| (log.timecreated), log.ip, user.username,                    |
| user.lastname, user.firstname, user.email,                   |
| course.fullname, course.id from                              |
| <pre>mdl_logstore_standard_log log join mdl_user user</pre>  |
| <pre>on log.userid = user.id join mdl_course course on</pre> |
| <pre>log.courseid = course.id</pre>                          |
| where FROM_UNIXTIME(log.timecreated,                         |
| "%Y-%m-%d") =DATE(CURDATE()) and log.eventname =             |
| "¥¥core¥¥event¥¥course_viewed" and (course.id =              |
| 150 or course.id = 151 or course.id = 121) ;                 |

上記 SQL により Moodle のコース閲覧記録、利用日時、IP アドレス、ID、利用者名、メールアドレス、コース名など以下のログ(表 2)が取得できる。

表 2 Moodle の SQL 検索結果

2018-01-08 08:22:28 160.28.47.131 1246 ugawa 鵜 川義弘 ugawa ugawa@staff.miyakyo-u.ac.jp 情報機 器の活用 121

宮城教育大学では、Cisco 社製の Prime Infrastructure というネットワーク管理ツールを使っ ている。これにより、有線、無線を問わず、接続されて いるネットワークや端末の管理を行うことができる。

表 2 の IP アドレスが、どこの無線 LAN アクセスポ イントを経由しているかは、Prime Infrastructure が 持つ、以下の2つの Web API URL を通じて端末の 情報を引き出す。

まず、IP アドレス 160.28.47.131 については以下 の URL(表 3)により、ネットワーク管理ツール内での 固有 Client 名を取得する。

表 3 IP アドレスから固有 Client 名取得用 URL

https://pi.miyakyo-u.ac.jp/webacs/api/v2/data/ ClientDetails?ipAddress=160.28.47.131

表3 URLの出力結果表4が出力される。実際の 出力は、XMLなので、以下はそこから該当部分を抜 粋したものである。

表 4 固有 Client 名取得結果 XML 抜粋

<entityId type="ClientDetails" url=
"https://160.28.250.200/webacs/api/v2/data/Cli
entDetails/423295444">423295444</entityId>

これには固有 Client 名 "423295444"を含む、取

得用 URL 表 5 が含まれている。

表 5 Client Detail 取得用 URL

https://pi.miyakyo-u.ac.jp/webacs/api/v2/data/ ClientDetails/423295444

この URL を取得すると出力結果に端末の詳細な 情報を得ることができる(実際の出力は XML なので、 以下はそこから抜粋したもの)(表 6)。 apName: AP-063-05 associationTime: 2018/01/08 08:22:53 address: 160.28.47.131 macAddress: bc:83:85:xx:xx:xx ssid: miyakyo-up status: ASSOCIATED updateTime: 2018/01/08 08:22:53 userName: ugawa vendor: Microsoft Corporatio

IP アドレスはプールされており、一つの IP アドレス が異なる端末に配られることがあるが、status: ASSOCIATED となっているものだけを取り出すこと で、現在使用中の端末と判断することができる。

ネットワーク管理ツールに情報が集約されるまで 5 分のタイムラグがあるので位置の取得は時間との戦 いである。Moodle で IP アドレスが判明したらすぐに 調べる必要がある。

表 6 と、Moodle の SQL 検索(表 2)の記録とアクセ スポイントの場所を合わせることで、以下のように出席 の記録(表 7)をとることができる。

表7 必携化した PC を使う授業の出席記録

| ugawa  | C-121  | - 2018-01-08 | 08:22:57 | 160.28.47.131 |
|--------|--------|--------------|----------|---------------|
| AP-063 | 8-05 J | yohosyori_2F |          |               |

これを授業時間後にメールで送信、Googleドライブ に集め、集計し、出席の記録として使っている。

## 4. 学生のスマートフォンによる出席確認

出席管理の需要があるのは受講者の数が多く、出 席確認に手間がかかる授業である。受講者数が 100 人程度の比較的履修者が多い教育相談 c と環境・防 災 b について、担当教員のご協力を得て、スマートフ オンで出席を取る方法を実験し、開発を行った。

手間を省き、どの授業でも利用できるよう、予め Moodle に「出席確認コース」1つを作成し、全学生を 事前登録しておく。各授業の終了時の集計のときに 履修者リストと照合して、それぞれ出欠表を作成する ようにした。

# 4.1 出席確認手順

スマートフォンによる出席確認で学生が操作するの は①、②、③、④、⑤(=①に戻る)の手順である。

●図1の QR コードを読み図2の出席状況表示ページを表示する。

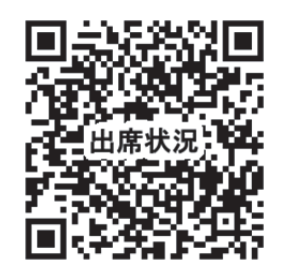

図1出席状況表示ページのQRコード

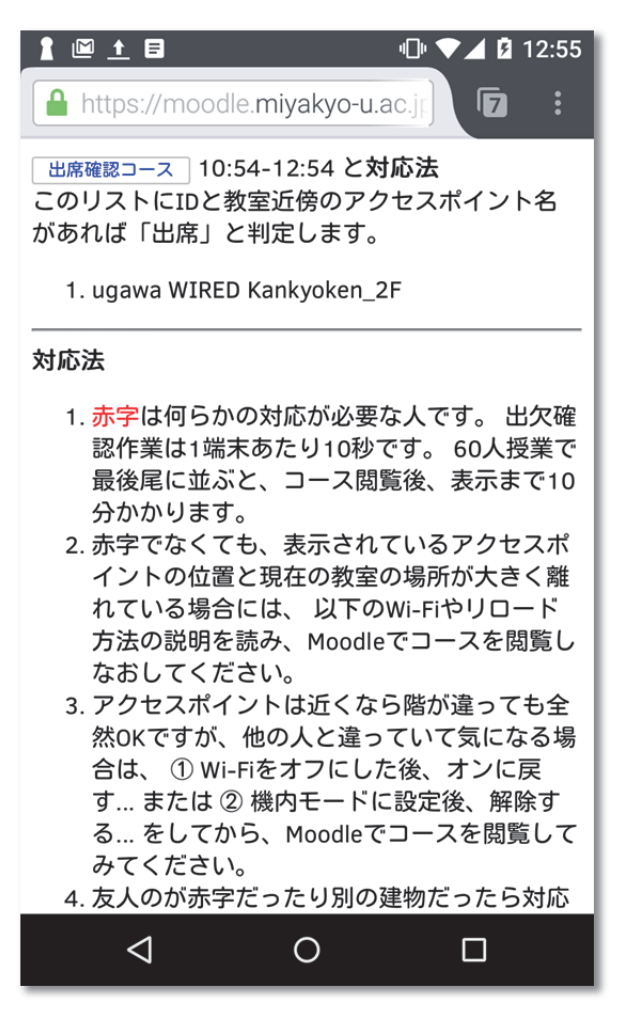

図2出席状況表示ページ

https://moodle.miyakyo-u.ac.jp/Current\_attend.html

2図2左上の出席確認コースのボタンを押すと、

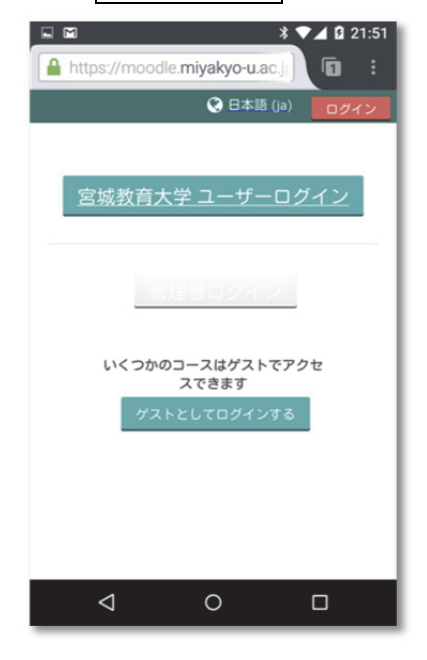

図3 宮城教育大学 SSO ログインページ

③ 図 3 宮城教育大学ユーザ SSO ログインのページになるので 宮城教育大学ユーザログイン のボタンを押し、図4SSO ログインページで本学の ID とパスワードを入力すると、

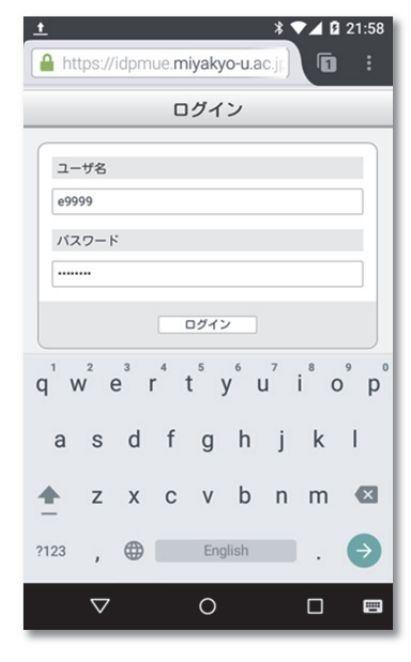

図 4 SSO ログインページ

④図 5 Moodle 出席確認コースが閲覧できる。このと きの IP アドレスが出席確認の記録として使われる。

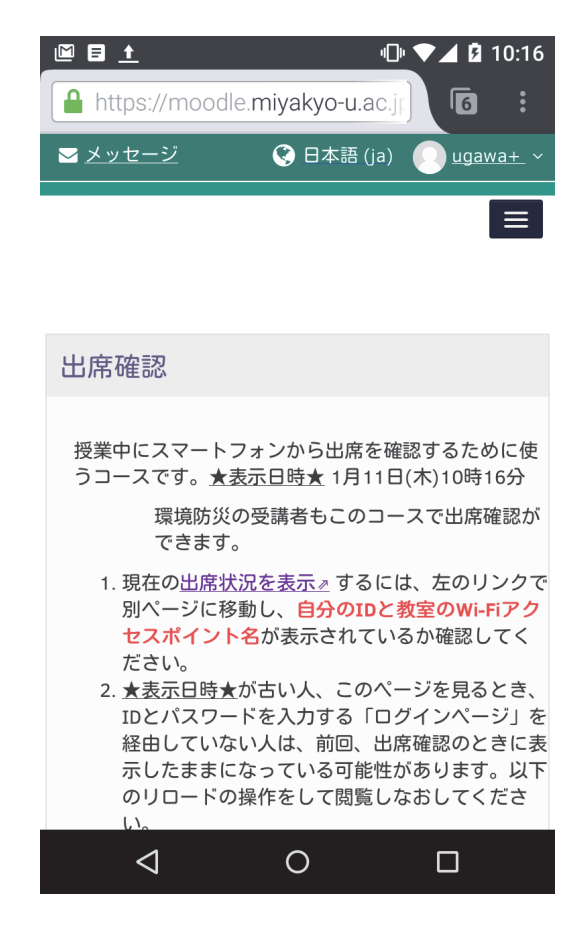

図 5 Moodle 出席確認コースの閲覧

https://moodle.miyakyo-u.ac.jp/course/view.php?id=121

途中、Moolde 出席確認コースに未登録のユーザの 場合、図6登録オプション「自己登録(学生)」の画面 が表示されるので 私を登録する のボタンを押す。

| 登録オプシ            | ョン        |
|------------------|-----------|
| ♡ 出席確認           | 出席確認      |
| ▼ <u>自己登録 (学</u> | <u>生)</u> |
| 登録キーは必要では        | ありません。    |
| 私を登録する           |           |

図6登録オプション「自己登録(学生)」の画面

●図1出席状況表示ページに戻って、自分の ID と 利用中のアクセスポイントが表示されるのを待つ。

# 4.2 注意点

手順としては、以上である。しかし、スマートフォンを 使う出席確認では以下のような問題があることが実験 によりわかった。

- ・ 出席確認コースは一度しか閲覧しない
- ・ アクセスポイントの利用記録同期に5分
- ・ 閲覧直後の Wi-Fi 断で、現在位置が不明
- ・ 携帯キャリア各社の電波経由でアクセス
- ・ VPN や eduroam の利用

そこで、現在の出席確認状況がわかるページ(図 1) を見せ、そこに自分の ID やアクセスポイントが見え、 出席していることが確認できるまで、待つよう指示す る必要がある。これらを踏まえ、注意事項として、以下 を伝える。

- 出欠確認作業は1端末あたり10秒かかる。
   100人の受講者がいる場合、出席確認コース
   閲覧後、表示まで15分程度かかる。
- 出席状況表示ページのリストに自分の ID と教 室近傍のアクセスポイント名があれば「出席」と 判定する。教員には、使用アクセスポイントの位 置がメールで送信されるので、位置が大きく違う 場合には欠席として扱うことになる。
- アクセスポイントの建物が違う。ネットワーク管理 ツールでは、Wi-Fiの使用記録を5分毎に取 得している。そのため、遅刻ぎりぎりで教室に入 った場合には、全く別の場所のアクセスポイント が表示される場合もある。同じ建物で階が違うも のをつかんでいる場合もある。場所が違う場合 には、①Wi-Fiをオフにした後、オンに戻す… または②機内モードに設定後、解除する… をしてから、出席確認コースを閲覧し直す。

- じゅうぶん待っても出席状況表示ページに自分のIDが現れない/確認メールが来ない場合は、 出席確認コースを閲覧しておらず前回、表示したページのキャッシュを見ている可能性がある。 出席確認コースの★表示日時★ 部分を確認して古い場合、再読み込みする。方法は、出席 状況表示ページに説明がある。
- Wi-Fi を使わない状態で、キャリア経由の場合、 ISP と赤字で表示される。この場合は、docomo au SoftBank 等の大学以外の回線を使用して いる。Wi-Fi をオンにし、miyakyo-up を使っ て再度コースを閲覧しなおす。
- LOST と表示されている人は、コース閲覧直後 に端末をスリープさせるか、Wi-Fi が圏外、 Wi-Fiの IDと Moodleの ID が違うなどの理由 で、アクセスポイントを特定できない場合であ る。この場合は、スリープさせないで出席状況 表示ページで表示を確認する。
- 他大学でも利用できる Wi-Fi eduroam を使っ ている状態の人は、Wi-Fiを miyakyo-up に変 更し、再度コースを閲覧する。
- 8. 学外から学内コンテンツを利用する VPN の設 定の場合、VPN を解除して再度コースを閲覧 する。
- 操作がわからない場合には、友人にも聞く。出 席が確認できたとき、または、出席が確認でき ずに対応が必要なとき、どのように対応すべき かの詳しい情報は、宮教 Gmail(=学籍番号宛 メール)に届いているので見てみること。

なお、これらの注意は、出席状況表示ページ自体に も書かれている。学生向け案内ではスマートフォンの 表現に合わせ無線 LAN を Wi-Fi に統一した。

#### 4.3 出席状況報告メール

授業後、担当教員には、以下のメール(表 8)が届く。 出席検出時間は、授業前 20 分と授業後 10 分の余 裕を見ているが、出席確認の操作は、授業が始まっ てから行うように指示が必要である。

表8出席状況報告メール

| Date: Mon, 18 Dec 2017 13:20:01 +0900<br>Subject: Attend 2A2422<br>From: ugawa@elrn01.miyakyo-u.ac.jp |
|----------------------------------------------------------------------------------------------------|
| #From: 20171218-1240                                                                                  |
| #10: 201/1218-1440<br>e9XX1 2 gouken 1E 210                                                           |
| e9XX2,2 goukan 1F 210                                                                                 |
| e9XX3,2_goukan_1F_210                                                                                 |

#### 4.4 履修データ

履修データ(表9)は、講義コード、学籍番号が並ぶ 以下の形で、学務課から提供を受けた。

表9 履修データ形式

>grep 2A2422 risyu.csv|head -3
2A2422,E9XX1
2A2422,E9XX2
2A2422,E9XX3

# 4.5 プライバシーへの配慮

スマートフォンによる出席確認方法は、どのアクセス ポイントを使用しているかなど、位置情報という個人 情報を伝えてもらって、出席確認を行っている。学生 寮などからアクセスする場合、意図せず出席確認コ ースを閲覧して、居室のだいたいの位置がわかって しまうことがないよう、出席状況表示ページ(図 1)の表 示は、月~金の授業中のみに制限し、アクセスポイン ト名の表現にも、それとわからないように工夫を加え た。

#### 4.6 不正行為への対応

授業中に途中退出してしまう場合があるが、アクセスポイントの情報を見ると、いつまで教室にいたかは 確認できる。しかし、出席を紙にサインさせてとる場合 と同じと考えれば、途中退出の検出は必要ない。

代返とは、出席をしていない人に代わって出席して いる旨、返事をする不正行為であるが、本出席確認 方法は、他の方法と比較すると、個人のスマートフォ ンを使うので、代返がしにくいと考えられる。

同じスマートフォンで別のブラウザを使い、出席確認をすると、同じ IP アドレスを利用していることがわかるので、怪しい端末がある旨の確認メールをあえて戻している。

唯一考えられるのは、お古のスマートフォンに代返 を頼まれた人のログイン情報を入れ、その端末を使っ て出席確認の操作をすれば、代返ができなくもない が、一人の学生がMAC アドレスが違う2台のスマー トフォンを持っている。他の場所では一切使われてい ない。代返した学生と同じ場所を動いている。など、 怪しい証拠は隠せない。疑わしい場合には、すぐに 調べることができる。

#### 4.7 学生への配慮

スマートフォンを使う出席確認について、携帯キャリ アが提供する電波ではなく、大学が提供する無線 LANを使う方法に変更したことがない学生がいたりす るなど、実際の出席確認の操作ができるようになるに は学生自身の慣れが必要だった。練習中は出席とし て扱うなどの配慮がいる。

スマートフォンを持っていない学生は、ほぼ皆無で あるものの、スマートフォンを忘れた/電池切れ/故 障しているなどのことがあっても、紙のメモを提出させ るなど、それらをカバーできる方法を逃げ道として用 意しておくことも重要と思われる。

#### 5. 終わりに

Moodle 自体にも、Autoattendance block など出席 管理を行うツールはいくつか存在するが、利用する 授業ごと Moodle にコースを登録、休講日を入れるの は手間である。さらに、Moodle を扱ったことがない教 員に一連の作業をしてもらうのは無理である。

これに対して、今回開発した方法であれば、出席確 認用のコースを1つ作るだけで、授業後、出欠状況と、 利用しているアクセスポイントの場所がメールで配信 される。

逆に、Moodle を使わない場合には、ID パスワード による本人確認を行う部分を別途用意しなければな らず面倒だ。

複数の授業が同時に行われる場合でも、授業ごと に履修者は重ならないため、どの授業を誰が取って いるかの履修データさえあれば、理論的には全ての 授業でスマートフォンによる出席確認ができると思わ れる。

本学の先生方でお使いになりたい方は、授業の曜 日とコマをお知らせいただければ、すぐにも使い始め ることができる。同様のネットワーク管理システムをお 使いの大学にも、適用できると考えられる。

## 6. 謝辞

スマートフォンを使う出席確認で、実際に授業での 実験をお認めいただいた、佐藤静先生、斉藤千映美 先生に感謝いたします。

参考文献

[1] 宇都宮光之: 無線 LAN 位置情報の活用の検討2
 http://www.netone.co.jp/report/column/colu
 mn1/20150917.html (2018/1/1 アクセス)